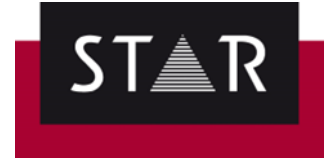

## STAR Guide Customized Search Filters (RegeX)

STAR Translation Services created Customised Search Filters. They will help you identify common issues that are not typically flagged during Transit standard Format checks.

As part of the Final Checks before delivery, you will be required to perform the Customised Search Filter for your language. This is on top of the usual Format, Variant, Spell and Terminology checks.

Using the Customised Search filters will help you ensure your translation is delivered without basic formatting errors.

We currently have several Customised Search filters depending on the target language. Use the customised Search Filter to find segments with superfluous or missing space before punctation marks, missing/extra spaces in parenthesis, double spaces & double punctuation, missing space after a comma, etc. Check the results carefully and fix the errors before saving the language pair and packing the TPF.

## How to get access to the Saved Search

Log in to the Supplier Portal, and go to the **Help** page.

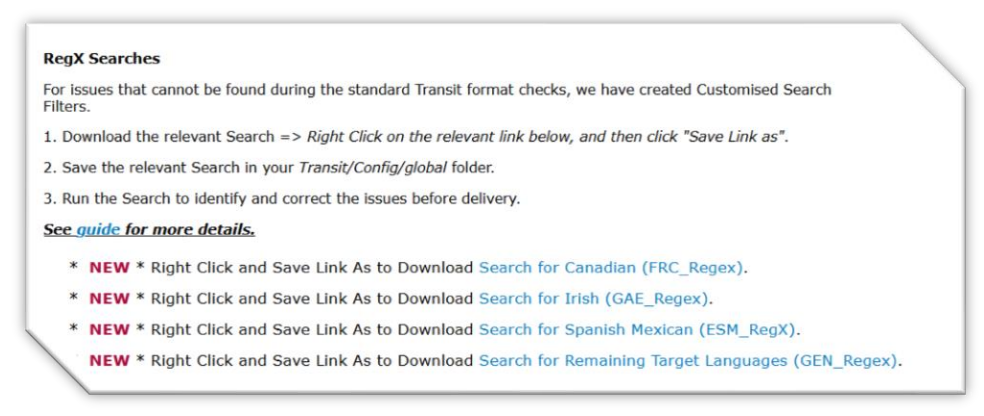

Download the Search for your relevant language. To do so, right click on the link and then click Save link As.

Next, save the .SRD file from in the root of your **Transit Global folder**. Your Transit Global folder will probably be located here: **C:\Users\Public\Documents\Transit NXT\config\global**. If you cannot find the global folder; you can search for it as show below.

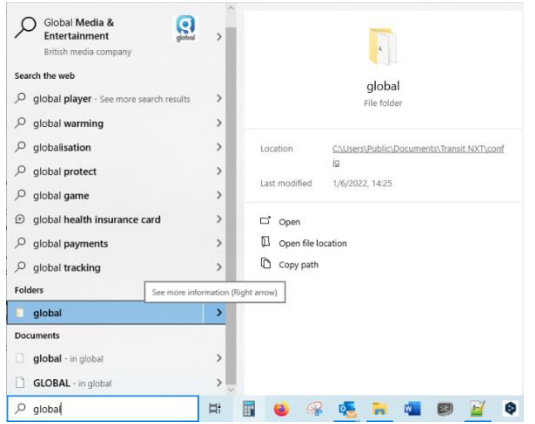

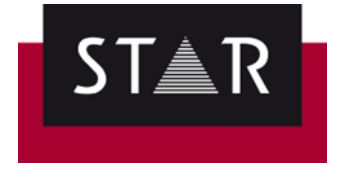

## Using the Search

Once you have the language pair open, click on the **<u>Target</u>**, and **CTRL+F** to open the **Find** window.

In our example below, the target is Irish so we're selecting the 'GAE\_RegeX' tart·id="13055"·type="hypertext"/>[2-f><F>>3-u» Open Find/Replace options F  $\times$ <u>)ibre</u>«3-u<2-f]<<F>[4-f><F>>5-u». <<F Find/Replace x Object Scope ^ Find GBReplace Anixter\_Potential\_UI\_segs Global airt« Comma to dot Global Content\_between\_Squarebrackets Global Fin<u>d</u>: záàâçèéêîíóôûæœ](!\s)(\<&\>)\*\[  $\sim$ ?-f]<-🕅 Dot\_to\_comma Global inait C ESM\_Regex Global ) FRC\_Regex Options i-f]<∙ -Global GAE\_Regex 2 Global 19-uk Load. Match case () GAE\_Regex\_old Global )-f]<-GAE\_Regex\_TEST\_excludeMarkupOneLetter Global Regular expression Save. ext' GAE\_reinstate\_null Global Find whole words only GEN Regex Global Save as... eán C Inch\_to\_Cm Global Search in text only oílár Ie\_followed\_by\_vowel\_GAE Global Search in text and markups Search in <u>m</u>arkups only GAE\_Regex Open 3 Find prev. Find next Cancel Count Filter <u>H</u>ighlight 4 5

Finally, click Highlight (4). Results of the search will now be highlighted.

Click "Load..." (1); select the Saved Search (2) and click "Open" (3)

Click "Filter" (5) to only display the segments with results.

The highlighted items may not all be real errors. Some could be "false positives". Check the results carefully and fix the errors before saving the language pair and packing the TPF.